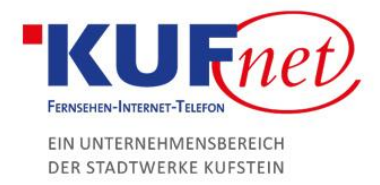

## TechniColor Konfiguration

## Schritt 1

Öffnen Sie den Browser und geben Sie 192.168.0.1 in die Adresszeile ein. Geben Sie die Zugangsdaten für das Modem ein, um auf die Oberfläche zu kommen.

| ← → C ③ Nic    | ht sicher   192.168.0.1            |                                |           |
|----------------|------------------------------------|--------------------------------|-----------|
| technicolor    | Administration                     |                                |           |
| Gateway VoIF   | )                                  | _                              |           |
| Status - Netv  | work - Advanced - Firewall -       | Parental Control - Wirele      | ess - USB |
| Software       | Status                             |                                |           |
| Connection     | Software : This page displays info | ormation on the current system | software. |
| Password       |                                    |                                |           |
| Diagnostics    | Information                        |                                |           |
| Diagnostics    | Standard Specification Compliant   | DOCSIS 3.0                     | _         |
| Event Log      | Hardware Version                   | 1.0                            |           |
| Initial Scan   | Software Version                   | STDD.01.02                     |           |
| Backup/Restore | Cable Modem MAC Address            | 48:00:33:fa:f9:64              | _         |
|                | Cable Modem Serial Number          | 00997701305667                 |           |
|                | CM Certificate                     | Installed                      |           |
|                |                                    |                                |           |
|                | Status                             |                                |           |
|                | System Up Time                     | 0 days 00h:07m:05s             | _         |
|                | Network Access                     | Allowed                        | _         |
|                | Cable Modem IP Address             |                                | _         |
|                |                                    |                                |           |
|                |                                    |                                |           |

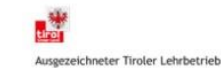

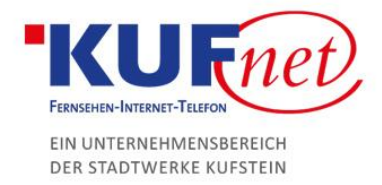

## Schritt 2

Klicken Sie auf den Reiter "Wireless", danach links auf den Unterpunkt "Primary Network". Dort können Sie das Passwort oder den Namen (SSID) des Netzwerks ändern.

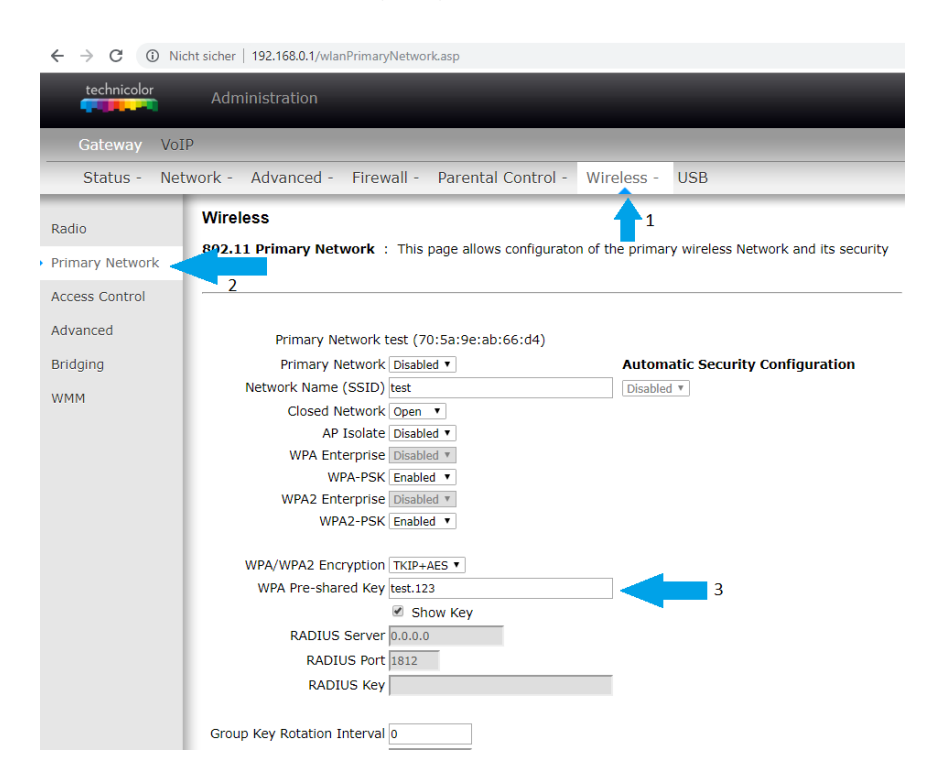

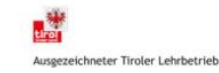